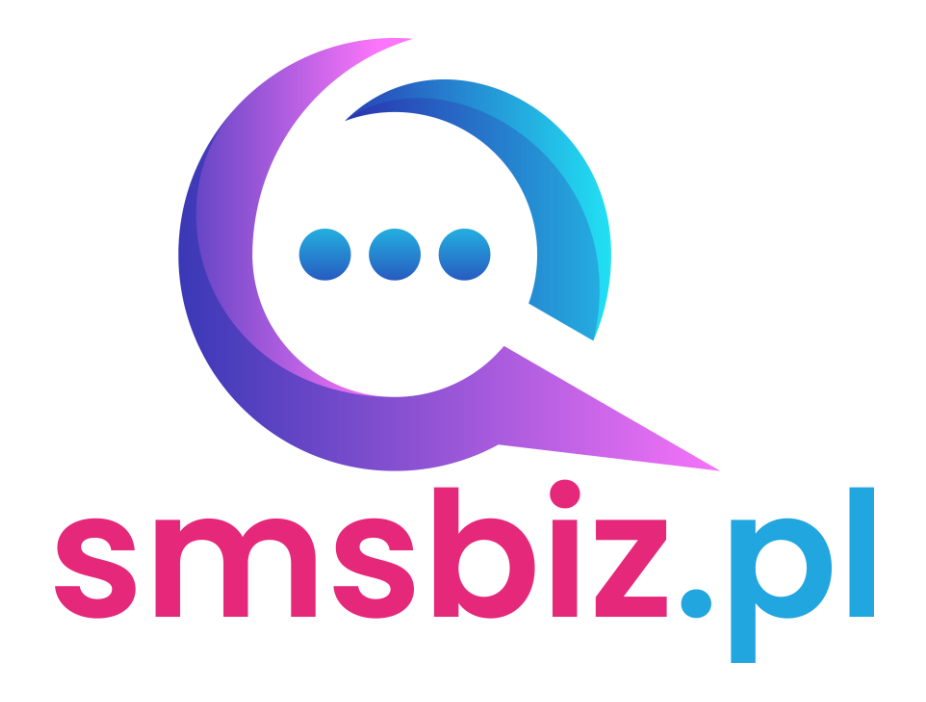

# Instrukcja obsługi panelu Smsbiz Manager

W celu uzyskania dostępu do panelu należy wybrać poniższy link:

### https://panel2.smsbiz.pl

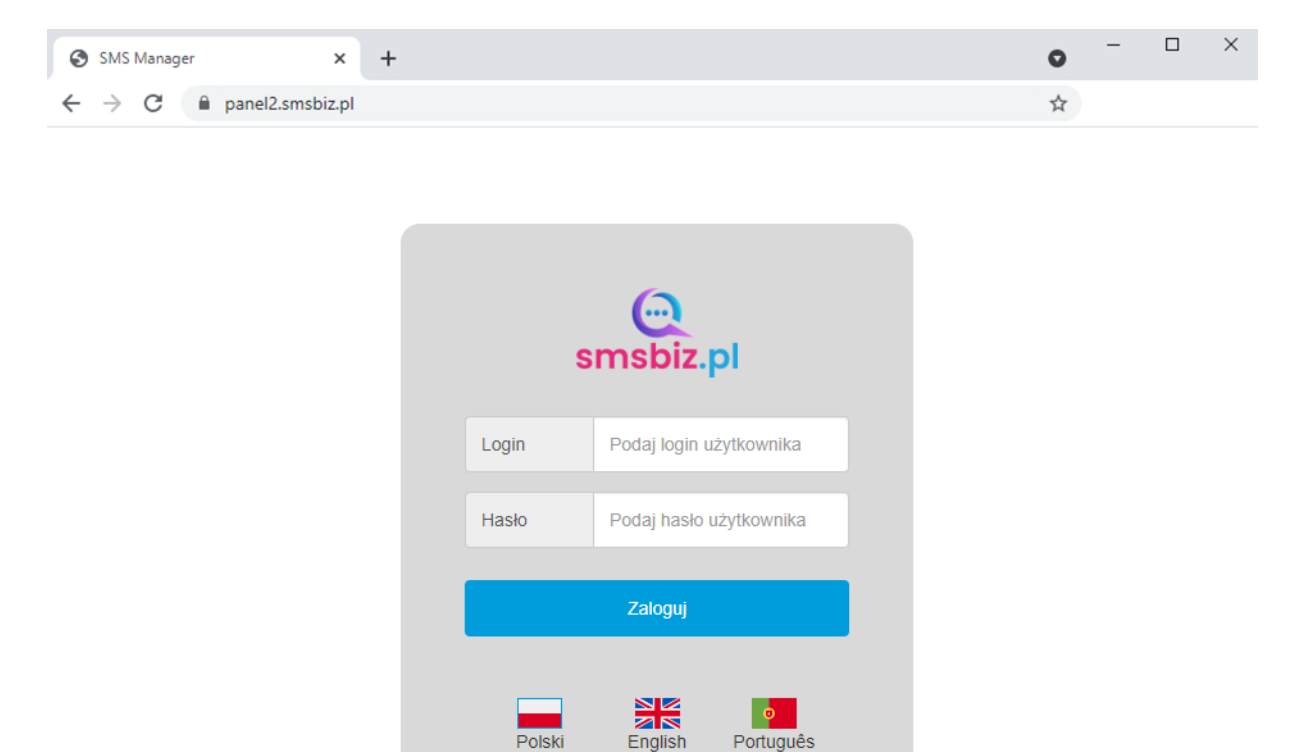

Po wprowadzeniu loginu i hasła wybieramy przycisk "Zaloguj"

#### Ważne!

Hasło i login są danymi poufnymi, nie należy ich przekazywać osobom trzecim.

Obecnie system dostępny jest w 3 wersjach językowych: polskiej, angielskiej i portugalskiej. Wersję językową możemy zmienić już podczas logowania wybierając ikonę z flagą. System automatycznie wybiera wersję językową – zgodnie z ustawieniami przeglądarki.

Po poprawnym wprowadzeniu loginu i hasła oraz wciśnięciu przycisku "Zaloguj" zostaniemy przekierowani do panelu, w którym mamy do wyboru następujące zakładki:

- PROFIL
- WYSYŁKA WIADOMOŚCI Z PLIKU
- WYSYŁKA WIADOMOŚCI Z BAZY KLIENTÓW
- WIADOMOŚĆ POJEDYNCZA
- WYSYŁKI ZAPLANOWANE
- BAZA KLIENTÓW
- RAPORTY

### PROFIL

| smsbiz.pl |        |         |                     | 1050    | ΜΙΑΡΟΜΟŜĆ          | MACAN   | VI.  | Polski   | o<br>Inglish Português | smsbiz.pl<br>Sesja wygaśnie za 23:59 |
|-----------|--------|---------|---------------------|---------|--------------------|---------|------|----------|------------------------|--------------------------------------|
|           | PROFIL | Z PLIKU | Z BAZY KLIENT       | ÓW      | POJEDYNCZA         | ZAPLANO | NANE | KLIENTÓW | RAPORTY                |                                      |
|           |        |         |                     |         |                    |         |      |          |                        |                                      |
|           |        |         | *Stare hasło        | Wprowad | dź stare hasło     |         |      |          |                        |                                      |
|           |        |         | *Nowe hasło         | Wprowad | prowadź nowe hasło |         |      |          |                        |                                      |
|           |        |         | *Powtórz nowe hasło | Powtórz | nowe hasło         |         |      |          |                        |                                      |
|           |        |         |                     | Zmień   | haslo              |         |      |          |                        |                                      |
|           |        |         |                     |         |                    |         |      |          |                        |                                      |

W zakładce profil mamy możliwość zmiany hasła dla aktualnie zalogowanego użytkownika.

#### Ważne!

Hasło musi składać się z co najmniej 8 znaków.

W treści hasła nie można używać znaków: "<" ">".

## WYSYŁKA WIADOMOŚCI Z PLIKU

| smsbiz.pl |        |                                                                                                    |                                        |                           |                             | Polski                                            | English Português        | smsbiz.pl<br>Sesja wygaśnie za 23:58 |
|-----------|--------|----------------------------------------------------------------------------------------------------|----------------------------------------|---------------------------|-----------------------------|---------------------------------------------------|--------------------------|--------------------------------------|
|           | PROFIL | WYSYŁKA WIADOMC<br>Z PLIKU                                                                                                    | ŚCI WYSYŁKA WIADOMO<br>Z BAZY KLIENTÓV | ŚCI WIADOMO<br>V POJEDYNO | ŚĆ WYSYŁKI<br>ZA ZAPLANOWAN | BAZA<br>IE KLIENTÓW                               | RAPORTY                  |                                      |
|           | [      | Nadawca SMSa                                                                                                    | SMSBIZ.PL                              | •                         | Prefiks numeru odbiorcy     | 48   Polska                                       | ~                        |                                      |
|           |        | Identyfikator wysyłki                                                                                                    | Uid71mid2022119121617                  |                           | Data / Godzina wysyłki      | 2022-11-09 12:16                                  |                          |                                      |
|           |        | Wczytaj dane z pliku                                                                                                    | Wybierz pliki Nie wybrano pliku        |                           |                             | Wczytaj p                                         | blik                     |                                      |
|           |        | Wczytane dane<br>(Podgląd 10 pierwszych rekordów)<br>Łączna ilość odbiorców: 0                                                                                                    | Nr Telefonu Pole :                     | I P                       | Vole 2 Pole 3 Pole 4        | Pole 5 Pole t                                     | 8 A<br>4<br>V            |                                      |
|           |        | Treść Wiadomości<br>W celu wykorzystania danych z pliku<br>lub z bazy uzy w treści [Pole 1-6]<br>licóć znaków: 0<br>licóć wiadomości: 0<br>Znaśl na wiadomość: 180<br>Prezestała: 0 | Wybierz szabion                        |                           |                             | ✓ Zapisz tre<br>wiadomo<br>jako szab<br>Usuń szab | rść<br>ści<br>Ion<br>Jon |                                      |
|           |        | Dane do Wysyłki<br>(Podgiąd 10 pierwszych rekordów)<br>Data wysyłki:<br>Łączna ilość rekordów: 0<br>Łączna ilość SMS: 0                                                             | Nr Telefonu                            | Treść wiadomości          | Znaki                       | SMSy Wygeneruj<br>do wysyl<br>Wyślij<br>wiadomo   | dane<br>ki               |                                      |
|           |        |                                                                                                    |                                        |                           |                             |                                                   |                          |                                      |

Dzięki opcji wysyłki SMS-ów z pliku możemy wysłać wiadomości do dużej liczby rekordów w krótkim czasie.

Opis pól w panelu:

- Nadawca SMSa (w tym przypadku SMSBIZ.PL) nazwa, która pojawi się w SMSie jako nadawca, pole zdefiniowane na etapie zakładania dostępu. Możliwa jest późniejsza modyfikacja nazwy, która może się składać maksymalnie z 11 znaków.
- Prefiks numeru odbiorcy obecnie automatycznie ustawiony jest prefiks 48 do Polski. Pole wymaga modyfikacji w przypadku wysyłki wiadomości międzynarodowych.
   Ważne! Zmiana wersji językowej panelu może powodować zmianę ustawień prefiksu.
- Identyfikator wysyłki unikalny numer przypisany do każdej wysyłki w celu jej identyfikacji.
- Data / Godzina wysyłki wybieramy datę oraz godzinę wysyłki, w przypadku braku edycji pola SMSy zostaną wysłane od razu po wczytaniu.
- Wczytaj dane z pliku wczytujemy plik csv z danymi do wysyłki (opis modułu poniżej).
- Wczytane dane w tym miejscu mamy podgląd 10 pierwszych rekordów oraz informację na temat liczby wczytanych rekordów łączna ilość odbiorców
- Treść wiadomości

W polu tekstowym wprowadzamy treść SMSa jaki ma być wysłany do numerów w pliku csv. Mamy możliwość personalizacji wiadomości za pomocą zmiennych z pliku, w tym celu należy w treści wpisać np. **[Pole 1]** aby wczytać treść z 2 kolumny (kolejne kolumny wczytujemy wpisując **[Pole 2] - [Pole 6]**). Zawartość kolumn możemy sprawdzić w polu **Wczytane dane**. Aby wysłać jedną treść do wszystkich numerów należy ją wpisać bez używania odwołań do pliku.

#### Ważne!

Po wprowadzeniu polskiego znaku lub użyciu emotikony liczba znaków w wiadomości zmniejsza się ze 160 do 70.

#### Ważne!

W treści wiadomości nie można używać znaków: "<" ">".

| Treść wiadomości<br>W celu wykorzystania danych z pliku | Wybierz szablon    | Zapisz treść |
|---------------------------------------------------------|--------------------|--------------|
| lub z bazy użyj w treści [Pole 1-6]                     | Wybierz szablon    | wiadomosci   |
| llość znaków: 0<br>llość wiadomości: 0                  | Szablon podstawowy | jako szablon |
|                                                         | Wysyłka 1 treści   |              |
| Znaki na wiadomość: 160<br>Pozostało: 0                 | Szablon testowy    | Usuń szabion |

Dodatkowo do zarządzania treścią wiadomości mamy moduł szablonów. W celu zapisania szablonu należy wpisać treść w polu tekstowym wiadomości oraz zapisać tytuł szablonu po kliknięciu przycisku: Zapisz treść wiadomości jako szablon. Aby edytować treść szablonu należy nadpisać go taką samą nazwą.

| Nazwa szablonu | Przykladowy szblon         |
|----------------|----------------------------|
| Treść szablonu | Wiadomość testowa [Pole 1] |
|                |                            |

W treści wiadomości możemy używać emotikon. Po kliknięciu w grafikę z emotikonami pojawia się rozwijana lista:

| PF      | ROFIL    | WY                                       | SYŁKA I<br>Z F                 | WIAD(<br>PLIKU | OMOŚO | CI        | WYSYŁKA<br>Z BAZY | WIADOMO<br>KLIENTÓV | DŚCI<br>W | WIADOM<br>POJEDYI | 10ŚĆ<br>NCZA | W<br>ZAPL     | YSYŁKI<br>ANOWANE | : F      | baza<br>Klientów         | RAPORTY                                                                                                    |
|---------|----------|------------------------------------------|--------------------------------|----------------|-------|-----------|-------------------|---------------------|-----------|-------------------|--------------|---------------|-------------------|----------|--------------------------|----------------------------------------------------------------------------------------------------|
| $\odot$ | Ē        | 圕                                        | $\bigcirc$                     | 0              | ŝ     |           |                   |                     |           |                   |              |               |                   |          |                          |                                                                                                    |
|         | Ø        | Å                                        | t d                            | 5              | ଖ୍    | SMSBI     | Z.PL              |                     | ~         |                   | Pr           | efiks numer   | u odbiorcy        | 48       | Polska                   | ~                                                                                                    |
| Searc   | h emoji  |                                          |                                |                | Q     | Uid71mi   | id202147124       | 840                 |           |                   | Da           | ata / Godzina | a wysyłki         | 2021     | -04-07 12:48             |                                                                                                    |
| Class   | ic Emoti | cons                                     |                                |                |       | Wybier    | rz pliki Nie w    | /ybrano pliku       |           |                   |              |               |                   |          | Wczytaj plil             |                                                                                                    |
| Ŀ       |          | ) 😇                                      | C                              | 0              | )     | No Telefe |                   | Pole                | 4         |                   | Dele 2       | Dela 2        | Dela 4            | 8-       | la 5 Dala 8              |                                                                                                    |
| C       | ) 😔      | ) 😓                                      | ٩                              | •              | )     | NI IEIEIO | riu               | Fole                |           |                   | Fole 2       | Poles         | FOIE 4            | FO       | ieb Poleo                | *                                                                                                    |
| 6       | ) 🤤      | ) 😣                                      | $\odot$                        |                | )     | _         |                   |                     |           |                   |              |               |                   |          |                          | *                                                                                                    |
| <b></b> | ) 🙎      | <b>(</b>                                 | 0                              |                |       | Wybier.   | z szablon         |                     |           |                   |              |               |                   | ~        | Zapisz treś<br>wiadomośc | ć                                                                                                    |
| R       | ) 🙇      | . 🙏                                      | <u> </u>                       |                | i     | 37 🔽      |                   |                     |           |                   |              |               |                   |          | Usuń szabło              | on and a second second s |
|         |          | Dane do                                  | wysyłki                        |                | •     | Nr Telefo | nu                |                     | Treść w   | iadomości         |              |               | Znaki S           | MSy      |                          |                                                                                                    |
|         |          | Podgląd 10                               | pierwszych i                   | rekordów)      |       |           |                   |                     |           |                   |              |               |                   | <b>^</b> | do wysyłki               | ane                                                                                                    |
|         |          | Data wysył<br>Lączna iloś<br>Lączna iloś | ti:<br>ć rekordów:<br>ć SMS: 0 | 0              |       |           |                   |                     |           |                   |              |               |                   | -        | Wyślij<br>wiadomośc      | i                                                                                                    |

Po wybraniu z listy emotikony pojawia się ona w polu tekstowym w miejscu umieszczenia kursora.

#### Ważne!

Po użyciu emotikony liczba znaków w wiadomości zmniejsza się ze 160 do 70. Z powodu dodatkowego kodowania jeden emotikon wykorzystuje więcej niż 1 znak w treści wiadomości

Po lewej stronie pola mamy informację na temat ilości wprowadzonych znaków oraz liczby wiadomości.

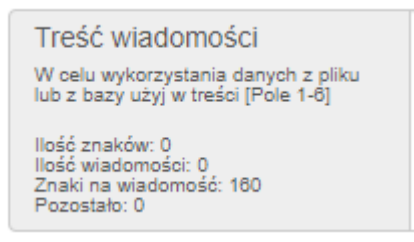

• Dane do wysyłki - po wczytaniu pliku oraz wpisaniu treści wiadomości wybieramy przycisk Wygeneruj dane do wysyłki.

#### Ważne!

Przed wygenerowaniem danych należy wybrać datę i godzinę wysyłki. W przypadku zmiany daty i godziny wysyłki przed wysłaniem należy ponownie wygenerować dane.

Po wygenerowaniu danych do wysyłki mamy podgląd 10 wiadomości. W podglądzie widzimy numer telefonu, treść wiadomości, ilość użytych znaków oraz liczbę wiadomości. Dodatkowo w lewym dolnym rogu okna mamy podsumowanie wysyłki, które zawiera: **Data wysyłki:** po wygenerowaniu danych w tym polu pojawi się data zaplanowanej wysyłki. **Łączna ilość rekordów:** - liczba numerów, do której zostaną wysłane wiadomości. **Łączna ilość SM**S: - liczba wiadomości SMS, które zostaną wysłane na wskazane numery. Jeżeli wszystkie dane są poprawne wybieramy Wyślij wiadomości. Po wybraniu tego przycisku otrzymamy komunikat z godziną zaplanowanej wysyłki w celu zaakceptowania. Ważne!

Nie należy blokować okien dialogowych (komunikat: Zabroń tej stronie otwierać kolejne okna dialogowe). W przypadku zablokowania okna należy wyczyścić pamięć podręczną przeglądarki (Ctrl+F5). Czynność ta wyczyści wszystkie pola z wprowadzonymi danymi.

Plik z danymi musi być zapisany w formacie **CSV** oraz jeżeli występują polskie znaki, musi zawierać kodowanie UTF-8.

Plik powinien się składać z: numeru telefonu w pierwszej kolumnie oraz maksymalnie 6 zmiennych w kolejnych kolumnach.

#### Ważne!

Program automatycznie usuwa 1 wiersz dlatego nie należy usuwać nagłówków kolumn przed zapisaniem pliku.

#### Poniżej zamieszczamy przykładowy plik:

#### Widok w programie tekstowym:

| Przykladowy plik csv — Notatnik                                                                                                    | - 🗆 🗙 |
|----------------------------------------------------------------------------------------------------|-------|
| Plik Edycja Format Widok Pomoc                                                                                                    |       |
| Nr Telefonu;Pole 1;Pole 2;Pole 3;Pole 4;Pole 5;Pole 6<br>123456789;Przykladowa tresc smsa;zmienna ;zmienna 2;zmienna 3;zmienna 4;zmienna 5<br>987654321;zmienna 1;zmienna 2;zmienna 3;zmienna 4;zmienna 5;zmienna 6 | ^     |

Po zapisaniu pliku w odpowiednim formacie wybieramy w oknie panelu przycisk "Przeglądaj" i wskazujemy plik, następnie wybieramy "Wczytaj plik".

| Wczytaj dane z pliku             | Przeglądaj Przykladowy plik csv.csv |                        |           |           |           |           |           |   |
|----------------------------------|-------------------------------------|------------------------|-----------|-----------|-----------|-----------|-----------|---|
| Wczytane dane                    | Nr Telefonu                         | Pole 1                 | Pole 2    | Pole 3    | Pole 4    | Pole 5    | Pole 6    |   |
| (Podgląd 10 pierwszych rekordów) | 123456789                           | Przykladowa tresc smsa | zmienna   | zmienna 2 | zmienna 3 | zmienna 4 | zmienna 5 | 1 |
|                                  | 987654321                           | zmienna 1              | zmienna 2 | zmienna 3 | zmienna 4 | zmienna 5 | zmienna 6 |   |
| Łączna ilość odbiorców: 2        |                                     |                        |           |           |           |           |           | ~ |

# WYSYŁKA WIADOMOŚCI Z BAZY KLIENTÓW

| smsbiz.pl |        |                                                                                                    |                                                                              |                                       |                     |          |                        | Polski                                                                             | inglish Português    | smsbiz.pl<br>Sesja wygaśnie za 24:00 |
|-----------|--------|----------------------------------------------------------------------------------------------------|------------------------------------------------------------------------------|---------------------------------------|---------------------|----------|------------------------|------------------------------------------------------------------------------------|----------------------|--------------------------------------|
|           | PROFIL | WYSYŁKA WIADOMO<br>Z PLIKU                                                                                                    | ŚCI                                                                          | WYSYŁKA WIADOMOŚCI<br>Z BAZY KLIENTÓW | WIADOMO<br>POJEDYNO | ŚĆ<br>ZA | WYSYŁKI<br>ZAPLANOWANE | baza<br>Klientów                                                                   | RAPORTY              | ,                                    |
|           |        | Nadawca SMSa                                                                                                    | SMSBI                                                                        | Z.PL V                                |                     | Prefik   | s numeru odbiorcy      | 48   Polska                                                                        | ~                    |                                      |
|           |        | Identyfikator wysyłki<br>Wczytaj dane z bazy                                                                                                    | Uid71mi                                                                      | id2022119121928                       |                     | Data /   | / Godzina wysyłki      | 2022-11-09 12:19                                                                   | ne                   |                                      |
|           |        | Wczytane dane<br>(Podgląd 10 pierwszych rekordów)<br>Łączna ilość odbiorców: 0                                                                         | Nr Telefo                                                                    | nu Pole 1                             | F                   | ole 2    | Pole 3 Pole 4          | Pole 5 Pole 6                                                                      | *<br>*               |                                      |
|           |        | Treść władomości<br>W celu wykorzystania danych z pliku<br>lub z bazy uży w treści [Pole 1-6]<br>liość znaków: 0<br>liość władomości 0<br>pozostałe: 0 | Wybier<br>v<br>t<br>t<br>t<br>t<br>t<br>t<br>t<br>t<br>t<br>t<br>t<br>t<br>t | z szablon                             |                     |          |                        | <ul> <li>Zapisz treś<br/>wiadomość<br/>jako szable</li> <li>Usuń szable</li> </ul> | šć<br>ci<br>nn<br>on |                                      |
|           |        | Dane do Wysyłki<br>(Podgląd 10 pierwszych rekordów)<br>Data wysyłki:<br>Łączna liość SMS: 0                                                            | Nr Telefo                                                                    | nu                                    | Treść wiadomości    |          | Znaki SM               | Sy Wygeneruj o<br>do wysyłk<br>Wyślij<br>wiadomoś                                  | Sane<br>i<br>ci      |                                      |
|           |        |                                                                                                    |                                                                              |                                       |                     |          |                        |                                                                                    |                      |                                      |

Panel daje możliwość wysyłania wiadomości do Bazy Klientów zapisanej na koncie Użytkownika.

Wysyłka jest realizowana podobnie jak wysyłka wiadomości z pliku (patrz strona 5-7), jedyną różnicą jest wczytanie danych z bazy, a nie z pliku.

## BAZA KLIENTÓW

| PROFIL | WYSYŁKA WIADOMOS<br>Z PLIKU             | ŚCI WYSYŁKA WIADOMOŚCI<br>Z BAZY KLIENTÓW       |                                                       | WIADO<br>POJED                | WIADOMOŚĆ<br>POJEDYNCZA |        | WYSYŁKI<br>ZAPLANOWANE |        | za<br>Itów | RAPOR |
|--------|-----------------------------------------|-------------------------------------------------|-------------------------------------------------------|-------------------------------|-------------------------|--------|------------------------|--------|------------|-------|
|        | Grupa klientów                          |                                                 | Nazwa grupy klientów<br>Grupa pierwsza<br>Grupa druga | Liczba<br>rekordów<br>2<br>30 |                         |        |                        |        |            | •     |
|        | Nowa Zmień Usuń<br>grupa nazwę grupę    |                                                 |                                                       |                               |                         |        |                        |        |            |       |
|        | Lista klientów                          | Nr Telefonu<br>987654321 Jan H<br>123456789 SMS | Pole 1<br>(owalski<br>BIZ.PL                          |                               | Pole 2                  | Pole 3 | Pole 4                 | Pole 5 | Pole 6     |       |
|        | Przeszukaj wszys Wyszukaj               |                                                 |                                                       |                               |                         |        |                        |        |            |       |
|        | Nowy Edytuj Usuń<br>klient dane klienta |                                                 |                                                       |                               |                         |        |                        |        |            | Ŧ     |

Po zalogowaniu się do systemu każdy użytkownik ma możliwość utworzenia własnej bazy klientów, do której może wysyłać wiadomości, zarówno spersonalizowane ze zmiennymi przypisanymi do każdego rekordu jak i wiadomości o takiej samej treści.

W oknie poglądowym mamy informację na temat nazwy grupy oraz liczby rekordów przypisanych do grupy.

Moduł ten jest idealnym rozwiązaniem dla użytkowników posiadających stałą bazę klientów, do której regularnie wysyłają wiadomości. Wszystkie dane niezbędne do wysyłki są dostępne w panelu, a więc nie będziemy potrzebowali dodatkowych plików.

W celu dodania rekordów pierwszą czynnością jaką musimy wykonać jest utworzenie Grupy klientów - przycisk Nowa grupa. Wprowadzamy nazwę grupy i wybieramy Zapisz.

Gdy już utworzymy grupę, klikamy na nią aby była podświetlona (na rys. jest wybrana Grupa druga) i przechodzimy do listy kontaktów.

Z poziomu listy kontaktów mamy możliwość dodawania pojedynczych rekordów lub importu ich z pliku csv (wybieramy przycisk nowy klient i pod polami do ręcznego wprowadzania danych mamy przycisk Przeglądaj, który umożliwia wybranie pliku csv) - schemat importu bardzo podobny jak w przypadku wysyłki wiadomości z pliku (patrz strona 7-8).

| PROFIL | WYSYŁKA WIADOI<br>Z PLIKU                                                                                           | MOŚCI WYSYŁKA WIA<br>Z BAZY KLI                                                                                             | ADOMOŚCI<br>ENTÓW                 | WIADOMOŚĆ<br>POJEDYNCZA   | WYSYŁKI<br>ZAPLANOWANE | BAZA<br>KLIENTÓW | RAPORTY      |
|--------|----------------------------------------------------------------------------------------------------|----------------------------------------------------------------------------------------------------|-----------------------------------|---------------------------|------------------------|------------------|--------------|
| PROFIL | WYSYŁKA WIADOJ<br>Z PLIKU<br>Grupa klientów<br>grupa Zmień<br>nazwę U<br>gr<br>J.sta klientów<br>Przeszukaj wszys W | MOŚCI WYSYŁKA WI<br>Z BAZY KLI<br>D<br>Numer telefonu<br>Pole 1<br>Pole 2<br>Pole 2<br>Pole 3<br>Pole 4<br>Pole 5<br>Pole 6 | ADOMOŚCI<br>ENTÓW<br>ODAJ KLIENTA | WIADOMOŚĆ<br>POJEDYNCZA   | WYSYŁKI<br>ZAPLANOWANE | BAZA<br>KLIENTÓW | RAPORTY<br>* |
|        | Nowy Edytuj U-<br>kiient dane kii                                                                                   | Wybierz pliki Baza_kliento                                                                                                  | Zapisz<br>w_plik.csv              | Anuluj<br>Wczytaj z pliku |                        |                  | Ŧ            |

#### Ważne!

Dodatkowo liczba znaków w pojedynczym polu nie powinna przekraczać 160, ze względu na prawidłowe wczytanie w treści wiadomości podczas użycia zmiennej w treści. W treści nie można używać znaków: "<" ">".

Bazą klientów możemy zarządzać z poziomu panelu. Możemy dodawać, edytować oraz usuwać rekordy i grupy. W przypadku edycji i usuwania możemy przeprowadzać operacje tylko na pojedynczych rekordach w Liście klientów. Usunięcie Grupy klientów powoduje usunięcie wszystkich rekordów przypisanych do niej.

Wyszukanie rekordu po numerze telefonu umożliwia pole pod Listą klientów:

| Lista klientów                          | Nr Telefonu | Pole 1 | Pole 2 | Pole 3 | Pole 4 | Pole 5 | Pole 6 |   |
|-----------------------------------------|-------------|--------|--------|--------|--------|--------|--------|---|
|                                         |             |        |        |        |        |        |        | ^ |
| Search by phone Search                  |             |        |        |        |        |        |        |   |
|                                         |             |        |        |        |        |        |        |   |
|                                         |             |        |        |        |        |        |        |   |
|                                         |             |        |        |        |        |        |        |   |
|                                         |             |        |        |        |        |        |        |   |
| Nowy Edytuj Usuń<br>klient dane klienta |             |        |        |        |        |        |        |   |
|                                         |             |        |        |        |        |        |        | * |

# WIADOMOŚĆ POJEDYNCZA

| smsbiz.pl |        |                                                                                                    |                      |          |      |                      | Polski           | English Português | smsbiz.pl<br>Sesja wygaśnie za 23:59 |
|-----------|--------|----------------------------------------------------------------------------------------------------|----------------------|----------|------|----------------------|------------------|-------------------|--------------------------------------|
|           | PROFIL | Z PLIKU                                                                                              | Z BAZY KLIENTÓW      | POJEDYNC | ZA   | ZAPLANOWANE          | BAZA<br>KLIENTÓW | RAPORTY           |                                      |
|           | ſ      | Nadawca SMSa                                                                                         | SMSBIZ.PL            |          | Pret | fiks numeru odbiorcy | 48   Polska      | ~                 |                                      |
|           |        | Identyfikator wysyłki                                                                                | Uid71mid202211913210 |          | Data | a / Godzina wysyłki  | 2022-11-13 23:21 |                   |                                      |
|           |        | Numer telefonu                                                                                       |                      |          |      |                      |                  |                   |                                      |
|           |        | Treść władomości<br>liość znaków: 0<br>liość władomości 0<br>Znaki na władomość: 100<br>Pozostało: 0 |                      |          |      |                      | Uysi<br>wiadom   | ij<br>ość         |                                      |

W zakładce WIADOMOŚĆ POJEDYNCZA mamy możliwość wysyłania wiadomości do pojedynczych rekordów, bez konieczności importowania danych z pliku czy też bazy klientów.

Opis pól w panelu:

- Nadawca SMSa (w tym przypadku SMSBIZ.PL) nazwa, która pojawi się w SMSie jako nadawca, pole zdefiniowane na etapie zakładania dostępu. Możliwa jest późniejsza modyfikacja nazwy, która może się składać maksymalnie z 11 znaków.
- Prefiks numeru odbiorcy obecnie automatycznie ustawiony jest prefiks 48 do Polski. Pole wymaga modyfikacji w przypadku wysyłki wiadomości międzynarodowych.
   Ważne! Zmiana wersji językowej panelu może powodować zmianę ustawień prefiksu.
- Identyfikator wysyłki unikalny numer przypisany do każdej wysyłki w celu jej identyfikacji.
- Data / Godzina wysyłki wybieramy datę oraz godzinę wysyłki, w przypadku braku edycji pola SMSy zostaną wysłane od razu po wczytaniu.
- Treść wiadomości w polu tekstowym wprowadzamy treść SMSa jaka ma być wysłana pod wskazany numer. W treści wiadomości możemy używać emotikon wybierając je z listy umieszczonej nad przyciskiem "Wyślij wiadomość"
   Po wprowadzeniu polskiego znaku lub emotikony liczba znaków w wiadomości zmniejsza się ze 160 do 70. Podczas wprowadzania tekstu mamy informację na temat liczby wprowadzonych znaków oraz liczby SMSów.
   Po wprowadzaniu tekstu wybieramy przycisk Wyślij wiadomość, a następnie akceptujemy

Po wprowadzaniu tekstu wybieramy przycisk Wyślij wiadomość, a następnie akceptujemy komunikat z informacją o godzinie wysyłki.

### WYSYŁKI ZAPLANOWANE

|        |                                                                              |                                                                                                    |                                                |                        |                                                   | Polski Eng                                                                           |       |     |
|--------|------------------------------------------------------------------------------|----------------------------------------------------------------------------------------------------|------------------------------------------------|------------------------|---------------------------------------------------|--------------------------------------------------------------------------------------|-------|-----|
| PROFIL | WYSYŁKA WIADOMO<br>Z PLIKU                                                   | SCI WYSYŁKA WIADOMOSCI<br>Z BAZY KLIENTÓW                                                                                                    | WIADOMOSC<br>POJEDYNCZA                        | WYSYŁKI<br>ZAPLANOWANE | BA<br>KLIEN                                       | NTÓW                                                                                 | RAPOF | RTY |
|        | 1 jeta uweudok                                                               | Manhalization assessed                                                                                                    | Date / Golden and                              | bi Wadaa               | nin)                                              | 01/01                                                                                |       |     |
|        | Lisia wysytek                                                                | 140429 Uk/71mid20214714052                                                                                                    | 2021-04-09 10 00 00                            | 5 Wildows              | 1967                                              | 60<br>60                                                                             |       |     |
|        |                                                                              | 14647_Uid71mid20214714539                                                                                                    | 2021-04-12 14:05:00                            | 1                      |                                                   | 2                                                                                    | 11    |     |
|        |                                                                              | 140766_Uld71mid20214714737                                                                                                    | 2021-04-13 14:07:00                            | 30                     |                                                   | 60                                                                                   |       |     |
|        | Usuń<br>wysytkę                                                              |                                                                                                    |                                                |                        |                                                   |                                                                                      |       |     |
|        | Usuń<br>wysyką<br>Zowatość wwedki                                            |                                                                                                    | Tall Jacobs                                    |                        | 6110                                              | Granue                                                                               |       |     |
|        | Usuń<br>wysykę<br>Zawartość wysyłki<br>(Pototał 10 parestruch wateronie)     | No Telefonu -                                                                                                    | Treść władowości                               |                        | SMSy 1                                            | Status                                                                               |       |     |
|        | Unini<br>wysykaj<br>Zawartość wysyłki<br>(Podgiąt 10 piewszych wiadomości)   | No Talebou -<br>400 T554321 Przykładowa traść wiadowości dla Klient<br>400 7554321 Przykładowa traść wiadowości dla Klient                                                                                                    | Trešć wiadomości<br>1                          |                        | SMSy<br>1                                         | Status<br>scheduled<br>scheduled                                                     | *     |     |
|        | Usioń<br>wysyską<br>Zawartość wysyłki<br>(Pogląd 10 piewszych władoności)    | Nr Telefonu<br>1400 7554221 Przykładowa treść władomości dla Klevit<br>1400 7554221 Przykładowa treść władomości da Klevit<br>1400 7554221 Przykładowa treść władomości da Klevit                                                                                                    | Trešć wladomości<br>1<br>2<br>3                |                        | SMSy<br>1<br>1                                    | Status<br>scheduled<br>scheduled                                                     | *     |     |
|        | Unid<br>wysyliky<br>Zawartość wysyliki<br>(Podgiął 10 pierwszych wiadomości) | Nr Telefonu<br>40017554121 Przykładowa treść władomości dla Kilent<br>40017554121 Przykładowa treść władomości dla Kilent<br>40017554221 Przykładowa treść władomości dla Kilent<br>40017554221 Przykładowa treść władomości dla Kilent                                                                                                    | Treść wiadomości<br>1<br>2<br>3                |                        | SMSy<br>1<br>1<br>1                               | Status<br>scheduled<br>scheduled<br>scheduled                                        | *     |     |
|        | Usini<br>wysykł<br>Zawartość wysyłki<br>(Podjąd 10 piewszych władoności)     | No Talebou<br>14007554321 Przykładowa treść wiadomości dla Kilent<br>14007554321 Przykładowa teść wiadomości da Kilent<br>14007554321 Przykładowa teść wiadomości da Kilent<br>14007554321 Przykładowa teść wiadomości da Kilent<br>14007554321 Przykładowa teść wiadomości da Kilent                                                                                                    | Treść wiadomości<br>1<br>2<br>3<br>4<br>5      |                        | SMSy<br>1<br>1<br>1<br>1                          | Status<br>scheduled<br>scheduled<br>scheduled<br>scheduled                           | •     |     |
|        | Usuń<br>wysykę<br>Zawartość wysyłki<br>(Podgiąt 10 pierwszych wiadoności)    | Nr Telefonu<br>48007554321 Proyktolowa twóć wodowości dla Kilart<br>48007554321 Przyktadowa twóć wiadowości dla Kilart<br>48007554321 Przyktadowa twóć wodowości dla Kilart<br>48007554321 Przyktadowa twóć wodowości dla Kilart<br>48007554321 Przyktadowa twóć wodowości dla Kilart                                                                                                    | Trešć wladomości<br>2<br>3<br>4<br>5           |                        | SMSy<br>1<br>1<br>1<br>1<br>1<br>1<br>1           | Status<br>scheduled<br>scheduled<br>scheduled<br>scheduled<br>scheduled              | *     |     |
|        | Unini<br>wysytką<br>Zawartość wysytki<br>(Podgiąd 10 perwszych wiadomości)   | Nr Talabou<br>4001756421 Przykładowa twóć władowości dla Kiest<br>4001756421 Przykładowa twóć władowości dla Kiest<br>4001756421 Przykładowa twóć władowości dla Kiest<br>4001756421 Przykładowa twóć władowości dla Kiest<br>4001756421 Przykładowa twóć władowości dla Kiest<br>4001756421 Przykładowa twóć władowości dla Kiest<br>4001756421 Przykładowa twóć władowości dla Kiest<br>4001756421 Przykładowa twóć władowości dla Kiest | Treść wiadomości<br>2<br>3<br>4<br>5<br>5<br>7 |                        | SMSy<br>1<br>1<br>1<br>1<br>1<br>1<br>1           | Status<br>scheduled<br>scheduled<br>scheduled<br>scheduled<br>scheduled<br>scheduled | *     |     |
|        | Usiná<br>wyzyską<br>Zawartość wysyłki<br>(Podpiął 10 piereszych wiadomości)  | Nr Teinifonu<br>1400/7554221 Przykładowa trwść władowości dla Kleset<br>1400/7554221 Przykładowa trwść władowości dla Kleset<br>1400/7554221 Przykładowa trwść władowości dla Kleset<br>1400/7554221 Przykładowa trwść władowości dla Kleset<br>1400/755421 Przykładowa trwść władowości dla Kleset<br>1400/755421 Przykładowa trwść władowości dla Kleset<br>1400/755421 Przykładowa trwść władowości dla Kleset                          | Treść wiadomości<br>2<br>4<br>5<br>5<br>7<br>7 |                        | SMSy<br>1<br>1<br>1<br>1<br>1<br>1<br>1<br>1<br>1 | Status<br>scheduled<br>scheduled<br>scheduled<br>scheduled<br>scheduled<br>scheduled | *     |     |

W tej zakładce mamy podgląd wszystkich zaplanowanych wysyłek. W liście wysyłek mamy podgląd następujących pól:

- Identyfikator wysyłki
- Data / Godzina wysyłki
- Wiadomości liczba rekordów, do których została zlecona wysyłka.
- SMSy łączna liczba wysłanych SMSów obliczona na podstawie długości treści wiadomości.

Dodatkowo po wyborze wysyłki mamy podgląd jej zawartości: 10 pierwszych wiadomości.

Z poziomu tej zakładki mamy możliwość usunięcia wysyłki, która nie została jeszcze zrealizowana.

### RAPORTY

| smsbiz.pl |        |                               |                                       |                         |                        | Polski Engli     | smsbiz.pl |
|-----------|--------|-------------------------------|---------------------------------------|-------------------------|------------------------|------------------|-----------|
|           | PROFIL | WYSYŁKA WIADOMOŚCI<br>Z PLIKU | WYSYŁKA WIADOMOŚCI<br>Z BAZY KLIENTÓW | WIADOMOŚĆ<br>POJEDYNCZA | WYSYŁKI<br>ZAPLANOWANE | BAZA<br>KLIENTÓW | RAPORTY   |
|           | ſ      |                               |                                       |                         |                        | _                |           |
|           |        | *Data wysyłki (od)            |                                       |                         |                        | Wygeneruj raport |           |
|           |        | *Data wysyłki (do)            |                                       |                         |                        |                  |           |
|           |        | Numer telefonu                |                                       |                         |                        |                  |           |
|           |        | Identyfikator wysyłki         |                                       |                         |                        |                  |           |
|           |        |                               |                                       |                         |                        |                  |           |

W zakładce RAPORTY mamy możliwość wygenerowania raportów z wysyłek, które zrealizowaliśmy.

Do sprecyzowania wyszukiwania mamy dostępne 4 pola:

- \*Data wysyłki (od) pole wymagane, określa zakres wysyłki, w tym miejscu wprowadzamy wartość początkową zakresu
- \*Data wysyłki (do) pole wymagane, określa zakres wysyłki, w tym miejscu wprowadzamy wartość końcową zakresu Ważne!

Data wysyłki jest to wartość wprowadzana w polu Data / Godzina wysyłki.

- Numer telefonu w tym miejscu wprowadzamy numer telefonu, dla którego chcemy wygenerować raport. Numer wprowadzamy bez żadnych separatorów (np.987654321).
   Przed wprowadzeniem tej wartości musimy uzupełnić pole "Data wysyłki"
- Identyfikator wysyłki to pole umożliwia nam wygenerowanie raportu dla konkretnej wysyłki, której numer wprowadziliśmy

Po określeniu parametrów raportu wybieramy przycisk Wygeneruj raport, po wygenerowaniu danych otrzymamy komunikat z prośbą o wskazanie miejsca zapisu raportu.

|   | Α         | В         | С           | D                 | E        | F                | G                | Н                          | 1 |
|---|-----------|-----------|-------------|-------------------|----------|------------------|------------------|----------------------------|---|
| 1 | sender    | status    | receiver    | text              | quantity | sentdate         | donedate         | req_id                     |   |
| 2 | SMSBIZ.PL | delivered | 48987654321 | Wiadomosc testowa | 1        | 07.04.2021 14:10 | 07.04.2021 14:10 | 141025_Uid71mid20214714945 |   |
| 3 |           |           |             |                   |          |                  |                  |                            |   |

Raport jest to plik csv zawierający następujące pola:

sender – nadawca SMS,

status – status wiadomości, obecnie dostępne są statusy delivered - wiadomość dostarczona,

not\_delivered - wiadomość niedostarczona, dispatched - wiadomości wysłane, oczekujące na

dostarczenie (wiadomość oczekuje na dostarczenie 48 godzin)

receiver – odbiorca

text – treść wiadomości

quantity – liczba SMSów

sentdate – data wysyłki

donedate – data statusu (w przypadku braku wartości w tym polu wiadomość nie została

dostarczona)

req\_id – identyfikator wysyłki

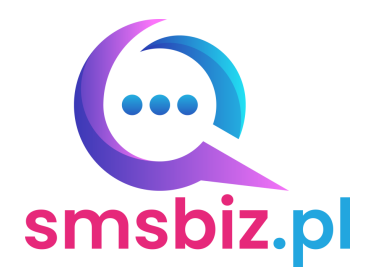

SMSBIZ.PL Sp. z o.o.

#### www.smsbiz.pl

Dział Obsługi Klienta:

E-mail: bok@smsbiz.pl

Dział techniczny:

E-mail: support@smsbiz.pl